# MANAGING DATES

Conveniently move content forward or backward to a different day by offsetting dates for course objects. This tutorial shows how to offset dates using Manage Dates.

# Step 1.

You can edit and offset dates for various course objects within Manage Dates. Filter the course objects that display by selecting **Specific Tools** in **filter options.** In this example, we will select **Content**.

# Step 2.

You can also specify **Advanced Filter Options**, such as name, due date, duration or calendar status. Click **Apply Filter.** 

### Step 3.

You can select specific course objects or all course objects. In this example, we will select all. Click **Bulk Offset Dates** to move the availability of course objects forward or backward by a specified number of days.

### Step 4.

In the **Dates to Offset** section, select whether you want to offset the due dates, start dates or end dates for course objects.

### Step 5.

Select whether you want to move the selected course objects forward, backward or calculated based on two dates. If you select **Calculated based on two dates**, you will be prompted to select a start and end date. The system will calculate the number of days between these selections and move course objects forward or backward based on this calculation.

### Step 6.

From the **Days** menu, we will offset the due, start, and end dates for course objects by moving them forward 140 days. When you're ready, click **Save**. You have offset the dates for the course objects.

Conveniently move content forward or backward to a different day by offsetting dates for course objects.

If you still require assistance on the matter, CITL offers support for your online course issues. Please contact our Support Centre at <a href="https://citl.mun.ca/support/">https://citl.mun.ca/support/</a>